# Procon

# **MELCOBEMS**

FOR INSTALLERS

# **INSTALLATION AND OPERATION MANUAL** Version 1.02

For safe and correct use, please read this installation manual thoroughly before installing the MelcoBEMS.

**MITSUBISHI ELECTRIC** 

### Preface

### Safety warnings

### A Caution:

Do not expose to rain or moisture.

### M Screened Signal Cables:

Use only screened cables for connecting peripherals to any Procon MelcoBEMS device to reduce the possibility of interference with radio communications services. Using screened cables ensures that you maintain the appropriate EMC classification for the intended environment.

#### A CE Notice:

This product has been determined to be in compliance with 2004/108/EC (EMC Directive) and amendments of the European Union.

#### A European Union, Class A:

Class A products are intended for use in non-residential/non-domestic environments. Class A products may also be utilised in residential/domestic environments but may cause interference and require the user to take adequate corrective measures.

This is a Class A product. In a domestic environment this product may cause radio frequency interference in which case the user may be required to take adequate measures.

A "Declaration of Conformity" in accordance with the preceding directives and standards has been made and is available on request.

If this equipment does cause interference with radio communications services, which can be determined by turning the equipment off and on, you are encouraged to try to correct the interference by one or more of the following measures:

Reorient the receiving antenna. Relocate the Procon MelcoBEMS with respect to the receiver.

Move the Procon MelcoBEMS away from the receiver.

If necessary, consult a Procon MelcoBEMS technical support representative or an experienced radio/television or EMC technician for additional suggestions.

### Disclaimer

### A Warranty:

All products manufactured on behalf of Mitsubishi Electric UK are warranted against defective materials for a period of three years from the date of delivery to the original purchaser.

#### **Warning**:

Mitsubishi Electric UK assumes no liability for damages consequent to the user of this product. We reserve the right to change this manual at any time without notice. The information furnished by us is believed to be accurate and reliable. However, no responsibility is assumed by us for its use, nor for any infringements of patents or other rights of third parties resulting from its use.

# Contents

| Pr | eface                                                       | 2        |
|----|-------------------------------------------------------------|----------|
|    | Safety warnings                                             | 2        |
|    |                                                             |          |
| 1. | Safety precautions                                          | 8        |
|    |                                                             |          |
| 2. | Overview                                                    | 9        |
|    | 2.1. Overview when using an EB50                            | 9        |
|    | 2.2. Overview when using an EB50 with Energy Monitoring     | 10       |
|    |                                                             |          |
| 3. | Size and weight                                             | 11       |
|    |                                                             |          |
| 4. | Getting Started                                             | 12       |
|    | 4.1. Unpacking                                              | 12       |
|    | 4.2. Before Switching On                                    | 12       |
| _  |                                                             |          |
| 5. | Installation.                                               |          |
|    | 5.1. Selecting an installation Site                         |          |
|    | 5.2 Installation                                            |          |
|    | 5.2.1. Friysteal Unit installation                          | 13       |
|    | 5.2.2. Fower suppry                                         |          |
|    | 5.3 Ethernet                                                |          |
|    | 5.4. Initial Power On                                       |          |
|    | 5.5. Status Indicators                                      | 14       |
|    |                                                             |          |
| 6. | Configuration, Fire Alarm enable link and Webpages settings | 15       |
| -  | 6.1. Air-Conditioning Group Configuration                   | 15       |
|    | 6.2. Unit operation.                                        | 15       |
|    | 6.3. Fire Alarm enable link                                 | 16       |
|    | 6.4. Reset Button                                           | 16       |
|    | 6.5. Time clock                                             | 16       |
|    | 6.6. Centralised Controller Group Configuration Learning    | 16       |
|    | 6.7. Webpages Settings                                      | 16       |
|    | 6.7.1. Landing page                                         |          |
|    | 6.7.2. IP address                                           |          |
|    | 6.7.3. Modbus and BACnet settings                           |          |
| -  | Madhua                                                      | 20       |
| 1. | Modular Sarial common part (Madhua Onlu)                    |          |
|    | 7.1. Serial commis port (modulus Only)                      | 20       |
|    | 7.2 Would C/BC Error Codes                                  | 20       |
|    | 7.2.1. Golding Register Lisage                              |          |
|    | 7.2.3 Parameters Settings                                   |          |
|    | 7.2.4. Modbus Table Overview                                |          |
|    | 7.2.5. Special Function Descriptions                        | 24       |
|    | 7.2.6. Floating points and decimal points on temperatures   | 25       |
|    | 7.2.7. Port Configurations (Modbus Only)                    | 25       |
|    | 7.2.8. Modbus Global Parameters                             | 25       |
|    |                                                             |          |
| 8. | BACnet                                                      | 26       |
|    | 8.1. Specification                                          | 26       |
|    | 8.2. Object Types                                           |          |
|    | 8.3. Object List.                                           |          |
|    | 8.4. Ubject Name                                            |          |
|    | o.o. System Objects                                         |          |
| ~  | Energy Menitering with Medbus and PAC-st                    |          |
| 9. | Energy monitoring with modbus and BAChet                    |          |
|    | 9.2 Important note about Energy monitoring                  |          |
|    | 9.2. Important note about Energy monitoring                 | ວາ<br>ຊາ |
|    | 9.3.1 Daily monitoring                                      |          |
|    | 9.3.2. Monthly monitoring                                   |          |
|    |                                                             |          |
| 10 | Applicable Models                                           | 33       |
|    | · · · · · · · · · · · · · · · · · · ·                       |          |
| 11 | . Important Notes                                           |          |
|    | ,                                                           |          |
| 12 | Declaration of Conformity                                   | 35       |
|    | -                                                           |          |

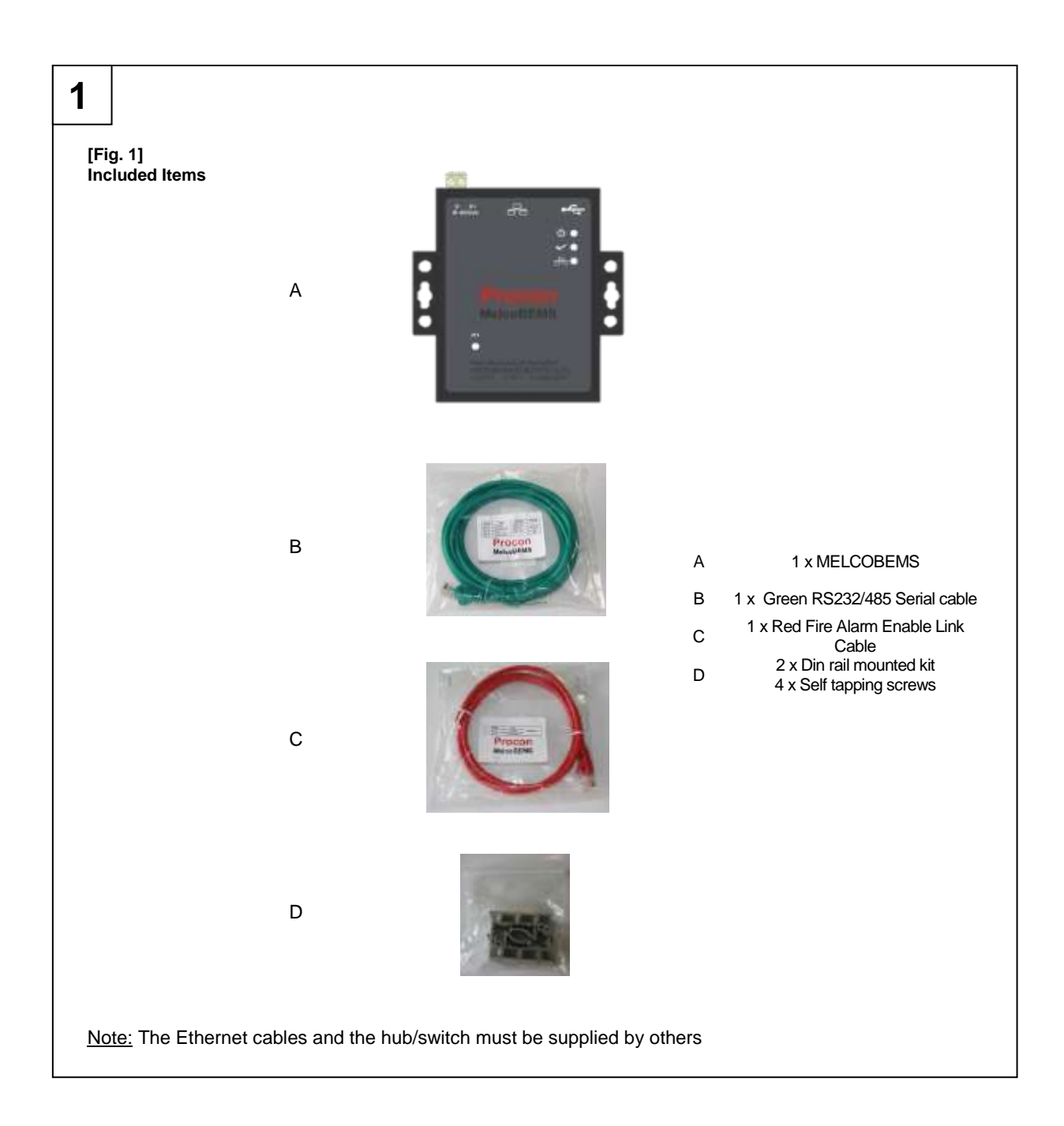

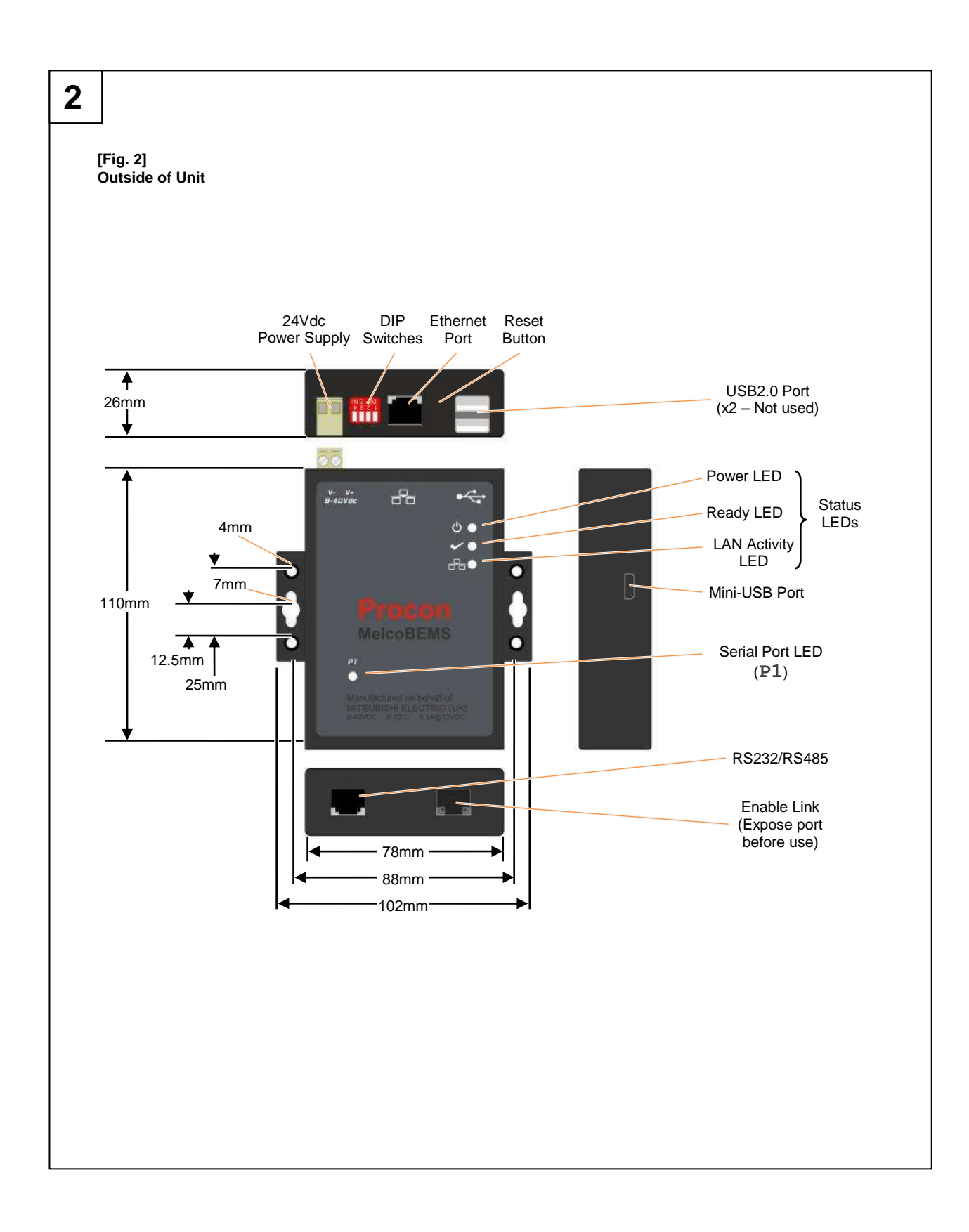

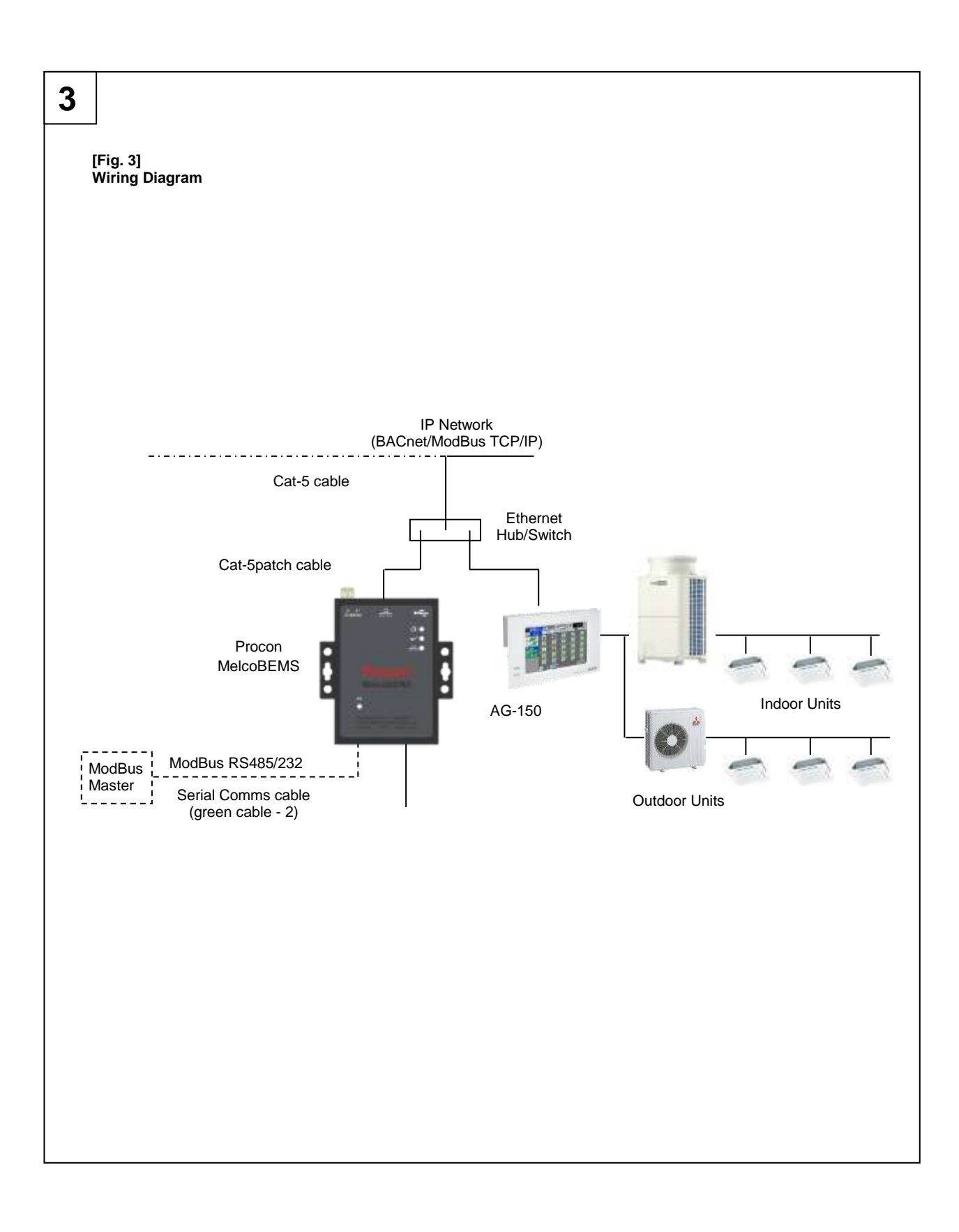

# **Quick Set Up**

#### Step 1:

Check that the following items are included within the MelcoBEMS packaging before installation.

| No. | Part                                                           | Quantity |
|-----|----------------------------------------------------------------|----------|
| 1   | Procon MelcoBEMS                                               | 1        |
| 2   | RS232/RS485 Serial Comms cable (green)                         | 1        |
| 3   | Fire Alarm enable link cable (red)                             | 1        |
| 4   | Din-Rail Mounting Kit - Clips                                  | 2        |
| 5   | Din-Rail Mounting Kit - Self-Tapping Screws for Din-Rail Clips | 4        |

#### Step 2:

Establish the MelcoBEMS for either Modbus or BACnet connection. To do so, you need to access the Webpages <a href="http://192.168.1.11">http://192.168.1.11</a>, Username: <a href="http://192.168.1.11">Admin</a>, Password: <a href="http://192.168.1.11">password</a>. You also need to enter the centralised controller (AG150 for instance) IP address.

#### Step 3:

If using Modbus ensure that the correct DIP switches are set for Modbus BMS communicating via RS232/RS485 as below.

|         | Switch No. (SW1) | RS232 Signal | RS422 Signal | RS485 Signal |
|---------|------------------|--------------|--------------|--------------|
|         | 1 (SW1:p1)       | ON           | OFF          | OFF          |
|         | 2 (SW1:p2)       | ON           | ON           | OFF          |
| 1 2 3 4 | 3 (SW1:p3)       | N/A          | N/A          | N/A          |
| DIP ON↓ | 4 (SW1:p4)       | N/A          | N/A          | N/A          |

#### Step 4:

Connect a 24v DC power supply (field supplied) to the MelcoBEMS.

#### Step 5:

Connect the MelcoBEMS to the centralised controller using a network cable via a hub/switch (field supplied).

#### Step 6:

Connect if required the fire alarm using the red cable (supplied with the unit) this is a normally-closed volt-free contact.

#### Step 7:

Check that the groupings set up in the centralised controller are correct before connecting Modbus or BACnet BMS system (see relevant sections within this document).

#### Step 8:

Check that the relevant PIN code on the centralised controller has been registered to activate the Ethernet port communication, the MelcoBEMS will not be able to communicate otherwise. See important notes for more details.

#### Step 9:

Switch the MelcoBEMS on the 'Ready' led should now be lit.

#### Step 10:

Configure either the Modbus registers via the serial comms interface using Modbus RTU on RS232 or RS485, or via the network interface using Modbus/TCP.

The BACnet points can be accessed via the network interface using BACnet/IP supervisor.

# 1. Safety precautions

- Before installing the unit, make sure you read all the "Safety precautions"
- > The "Safety precautions" provide very important points regarding safety. Make sure you follow them

#### Symbols used in the text

#### A Warning:

Describes precautions that should be observed to prevent danger of injury or death to the user.

#### A Caution:

Describes precautions that should be observed to prevent damage to the unit.

A Warning:

Carefully read the labels affixed to the main unit

#### ▲ Warning:

- Ask the dealer or an authorised technician to install the unit
- Improper installation by the user may result in water leakage, electric shock, or fire
- Use the specified cables for wiring. Make the connections securely so that any outside forces acting on the cables are not applied to the terminals
- Inadequate connection and fastening may generate heat and cause a fire
- Never repair the unit. If the controller must be repaired, consult the dealer
   If the unit is repaired improperly, electric shock, or fire may result
- When handling this product, always wear protective equipment. EG: Gloves, full arm protection and safety glasses
   Improper handling may result in injury
- Have all electric work done by a licensed electrician according to "Electric Facility Engineering Standard", "Interior Wire Regulations" and the instructions given in this manual and always use a special circuit
   If the power source capacity is inadequate or electric work is performed improperly, electric shock and fire may result
- Keep the electric parts away from any water washing water etc...
- Contact may result in electric shock, fire or smoke
- Do not reconstruct or change the settings of the protection devices
   If the protection device is shorted or operated forcibly, or parts other than those specified by Mitsubishi Electric are used, fire or explosion may result
- To dispose of this product, consult your dealer

#### A Caution:

- Ground the unit
- Do not connect the ground wire to gas or water pipes, lightning rods, or telephone ground lines. Improper grounding may result in electric shock
- Install the power cable so that tension is not applied to the cable
- Tension may cause the cable to break and generate heat which may, in turn, cause fire
- Install a leak circuit breaker, as required
   If a leak circuit breaker is not installed, electric shock may result
- Use power line cables of sufficient current carrying capacity and rating
- Cables that are too small may leak, generate heat, and cause a fire
  Use only a circuit breaker and fuse of the specified capacity
- A fuse or circuit breaker of a larger capacity or a steel or copper wire may result in a general unit failure or fire
- Be careful that the installation base is not damaged
- If the damage is left uncorrected, the unit may fall and cause personal injury or property damage
- Safely dispose of the packing materials
   Decking meterials
  - Packing materials, such as nails and other metal or wooden parts, may cause stabs or other injuries
    Tear apart and throw away plastic packaging bags so that children will not play with them If children play with a plastic bag which has not been torn apart, they face the risk of suffocation

### 2. Overview

The Mitsubishi Procon MelcoBEMS allows either a Modbus or BACnet building management system (BMS) to monitor and control air-conditioning units attached to a Mitsubishi Electric GB-50ADA, EB50 or AG-150A central controller (referred to as 'AG-150A' from now on).

The Modbus registers can be accessed via the serial comms interface using Modbus RTU on RS232 or RS485, or via the network interface using Modbus/TCP. The BACnet points can be accessed via the network interface using BACnet/IP supervisor.

Depending on the air-conditioning configuration within the AG-150A, up to 50 groups can be monitored/controlled. The error state of up to 50 OC/BC units can also be monitored.

Figure 1 shows the items included with the MelcoBEMS.

Figure 2 shows the outside of the unit.

Figure 3 shows the wiring diagram of the unit.

### 2.1. Overview when using an EB50

The EB50 can be used instead of the AG150.

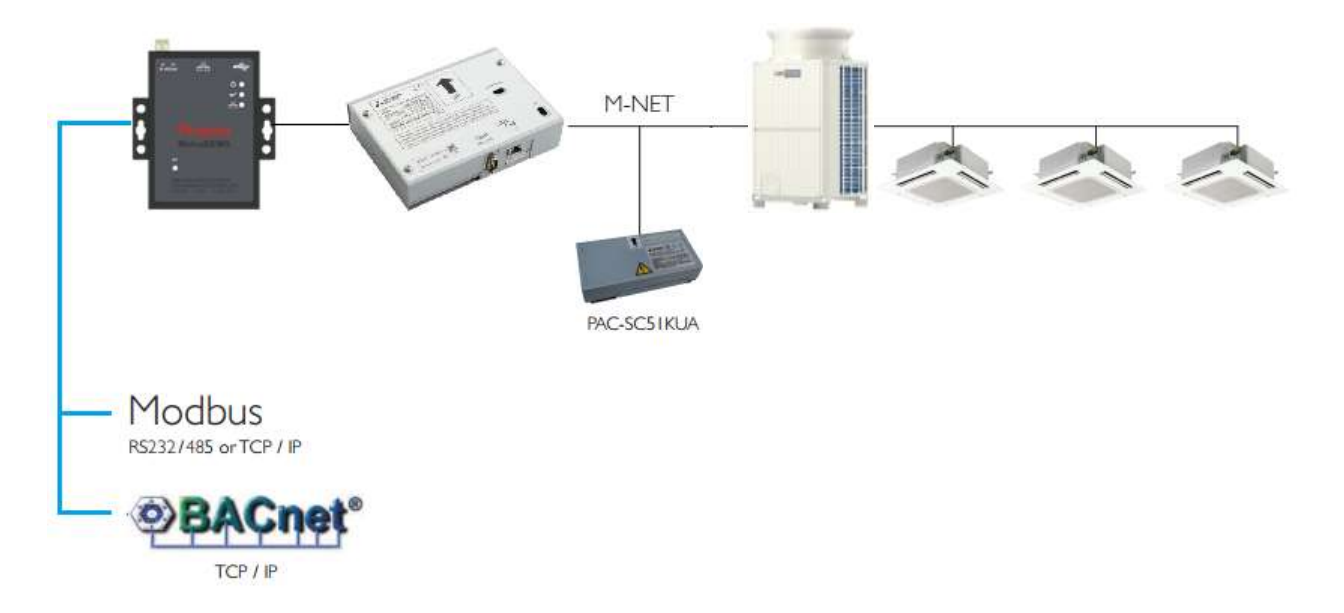

### 2.2. Overview when using an EB50 with Energy Monitoring

When the MelcoBEMS is connected to the EB50, the EB50 energy monitoring data can be seen on the Modbus or BACnet BEMS network.

It is important to activate the AG150-Energy PIN code on the EB50 to allow energy monitoring. At least one PAC-YG60MCA must be connected to the EB50 to allow the EB50 to monitor pulses from the field supplied energy meter.

The BEMS will be able to monitor two different points:

- Previous Day Energy (kWh)
- Previous Month Energy (kWh)

The MelcoBEMS does not log the energy data. It is down to BEMS to monitor and log the data every day or every month.

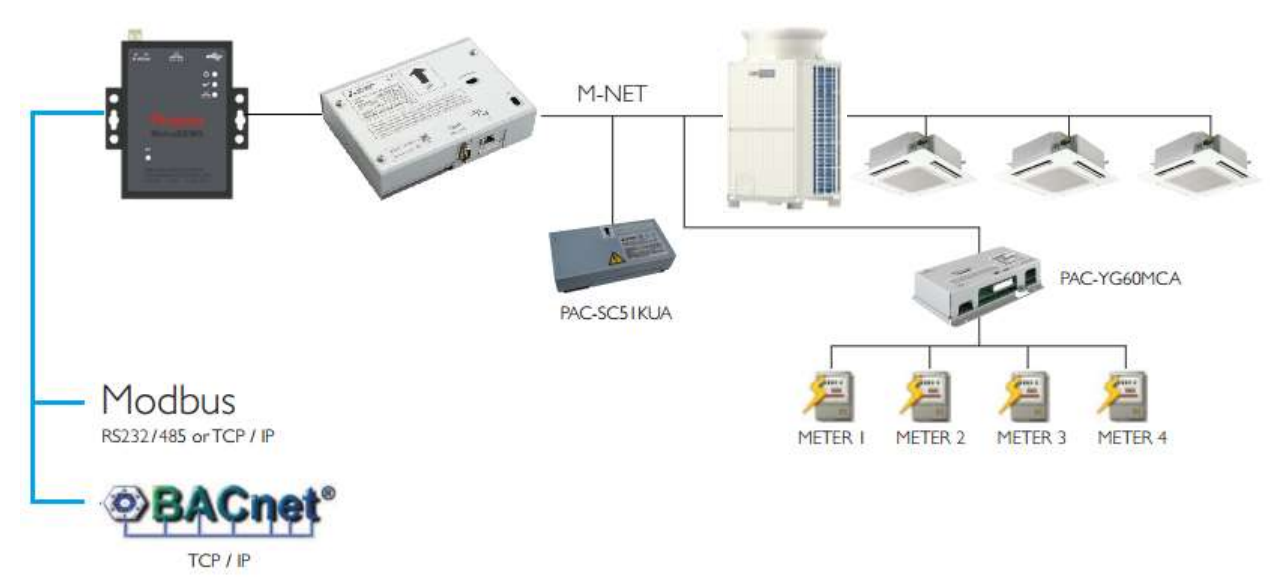

#### Important note:

The energy monitoring data is calculated by the EB50.

The MelcoBEMS requests daily data every day at 00:05 and monthly data at 00:15 on the last day of the month. Monthly and daily data are also requested on power up.

For more information about air conditioning energy monitoring, refer to the EB50 manuals.

# 3. Size and weight

The panel details are:

- Height Width ---110mm
  - 102mm 26mm 350g
- Depth Weight

# 4. Getting Started

### 4.1. Unpacking

The Procon MelcoBEMS is supplied with the following components:

| No. | Part                                                           | Quantity |
|-----|----------------------------------------------------------------|----------|
| 1   | Procon MelcoBEMS                                               | 1        |
| 2   | RS232/RS485 Serial Comms cable (green)                         | 1        |
| 3   | Fire Alarm enable link cable (red)                             | 1        |
| 4   | Din-Rail Mounting Kit - Clips                                  | 2        |
| 5   | Din-Rail Mounting Kit - Self-Tapping Screws for Din-Rail Clips | 4        |

Please contact your supplier if any of these components are missing.

### 4.2. Before Switching On

Please carefully read the Installation section 5. Before switching the unit on, please check all connections are secure.

The unit does not come with a power supply. The Procon MelcoBEMS is normally powered with 12 or 24Vdc, but works with voltage ranges from 9 up to 40 Vdc regulated, 300mA@12Vdc, 150mA@24Vdc.

### 5. Installation

### 5.1. Selecting an Installation Site

- Avoid locations in direct sunlight
- Avoid locations exposed to steam or oil vapour
- Avoid locations where combustible gas may leak, settle or be generated
- Avoid installation near machines emitting high-frequency waves
- Avoid places where acidic solutions are frequently handled
- Avoid places where sulphur-based or other sprays are frequently used
- Avoid areas of high humidity
- Install inside the building
- Install near the connected indoor units

### 5.2. Installation

### 5.2.1. Physical unit installation

The Procon MelcoBEMS has DIN Rail mounts on the bottom of the unit. Please secure the Procon MelcoBEMS before powering the unit on.

#### 5.2.2. Power supply

#### M Warning:

Electrical work should be done by qualified electrical engineers / electrician in accordance with "Engineering Standards for Electrical Installation" and supplied installation manuals. Dedicated circuits should also be used. If the power circuit lacks capacity or has an installation failure, it may cause a risk of electric shock or fire.

The Procon MelcoBEMS does not come with a power supply. Please purchase a power supply with the following specifications and attach the plug to the Procon MelcoBEMS power in.

- 12 or 24Vdc regulated. 300mA@12Vdc, 150mA@24Vdc.

#### A Caution:

Do not use anything other than the correct capacity breaker and fuse. Using fuse, wire or copper wire with too large capacity may cause a risk of malfunction or fire.

- Be sure to take power from the special branch circuit
- Install the unit to prevent any of the control circuit cables coming into direct contact with power cables
- Ensure that there is no slack on all wire connections
- Never connect the power cable to leads for the transmission cables. This will damage the transmission cables

#### 5.2.3. Connection Details

All electrical work should be carried out by a competent person and wiring must be in accordance with the national electrical installation regulations.

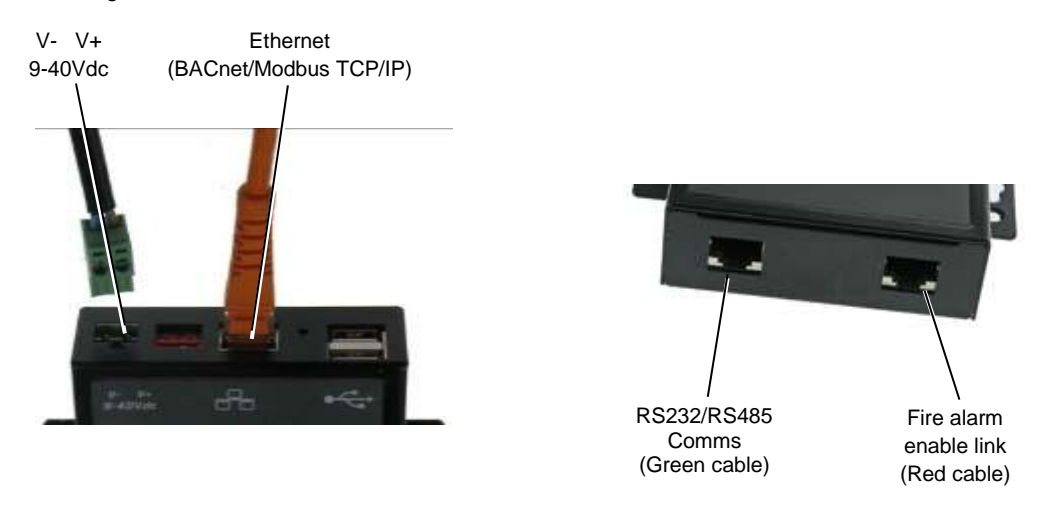

### 5.3. Ethernet

The Procon MelcoBEMS is a 10/100Base-T device and needs to be connected to the centralised controller and either the Modbus TCP/IP or BACnet/IP network. Fig. 3 shows the use of a hub/switch (not supplied) to make the connections, but this unit and the centralised controller could just as easily be connected directly to the Modbus TCP/IP master or BACnet/IP supervisor.

See Section 7.2.6 for Port Configurations (Modbus Only).

Note The Procon MelcoBEMS and the centralised controller require separate IP addresses which must be on the same subnet. The Modbus Slave option does not support Auto-Negotiation.

### 5.4. Initial Power On

Once all above has been carried out, apply power to the unit. The power indicator on the front panel will light up to indicate that it has started.

When power is first applied MelcoBEMS will attempt to find the number of groups setup on the centralised controller. Once successful the unit can be commissioned (see section 6).

### 5.5. Status Indicators

The status indicators have the following functions:

| Indicator   | Description                                                                                                    |
|-------------|----------------------------------------------------------------------------------------------------|
| Power       | On constantly – MelcoBEMS is powered up.<br>Off – there is no power to MelcoBEMS                                                                           |
|             |                                                                                                    |
| Ready       | On constantly – The MelcoBEMS is ready to communicate over Modbus or BACnet<br>Off constantly – The MelcoBEMS is not ready to communicate (Failed to boot) |
| Serial port | Blinks when there is activity on the Serial ports                                                                                                    |

# 6. Configuration, Fire Alarm enable link and Webpages settings

### 6.1. Air-Conditioning Group Configuration

The groupings set up in the centralised controller determine which unit addresses can accept commands from the Modbus or BACnet BMS system. The group number is defined as 'the lowest indoor unit address within the group'. This then becomes the 'master' address for the group, and is the only address within that group than can accept commands.

| Group 1√        | Group 3 🗸                               | Group 8 | I Group 9 🗸 |
|-----------------|-----------------------------------------|---------|-------------|
| Indoor Indoor   | Indoor Indoor Indoor Indoor Indoor      | Indoor  | Indoor      |
| Address Address | Address Address Address Address Address | Address | Address     |
| 1 2             | 3 4 5 6 7                               | 8       | 9           |

Valid 'Indoor Unit'/'Group' addressing

| Group 1 🗸       | Group 2 🗶                               | 11 | Group 3 🗶 | Group 4 🗶 |
|-----------------|-----------------------------------------|----|-----------|-----------|
| Indoor Indoor   | Indoor Indoor Indoor Indoor Indoor      |    | Indoor    | Indoor    |
| Address Address | Address Address Address Address Address |    | Address   | Address   |
| 1 2             | 3 4 5 6 7                               |    | 8         | 9         |

Invalid 'Indoor Unit'/'Group' addressing

The other units within a group can be classed as 'slave' units and contain the same status parameter values as the 'master', apart from the Error Code, which is unique to each unit.

In the example above, addresses 01, 03, 06 and 08 are the 'master' units, and 02, 04, 05 and 07 are the 'slave' units.

Note: Attempting to write a command to a 'slave' unit will have no effect.

### 6.2. Unit operation

Note The Modbus Global Parameter or BACnet System Object 'G50 Comms State' can be read via Modbus master or BACnet Supervisor to determine if the Procon MelcoBEMS unit is communicating with the centralised controller.

Once established, the centralised controller is interrogated to determine the number of active groups. At this point the Procon MelcoBEMS unit begins its polling, sequence, requesting the MNet status, the status of all active groups, and the list of all current alarms. This sequence is continually repeated, with new control settings from the BMS transmitted to the centralised controller by interleaving into the poll sequence.

Note The time required to complete the polling sequence will depend on the number of active groups programmed in the centralised controller and the frequency of new control settings sent via the BMS.

If the BMS is using Modbus RS232 or RS485 and provided a valid Modbus message is received, then the two (yellow - incoming, and green - outgoing) colour 'P1' led will light to indicate valid Modbus communications. If Modbus/TCP or

BACnet/IP is being used then there will be increased activity from the 'TT' led.

### 6.3. Fire Alarm enable link

The Fire Alarm enable link allows a normally-closed volt-free contact to set or reset the 'Forced-Off' feature in the centralised controller. While the 'Forced-Off' feature is enabled, all units connected to the centralised controller are switched off and all remote-controllers are disabled.

Upon detection of the closed contact, the Procon MelcoBEMS unit sends the 'Forced-Off' Set command to the centralised controller, and resends at 5 seconds intervals while the contact is open.

As soon as the contact opens, the Procon MelcoBEMS unit sends the 'Forced-Off' Reset command to the centralised controller once only. This ensures that any subsequent 'Forced-Off' commands sent via the BACnet BMS system are not overridden.

Note The Procon MelcoBEMS comes supplied with an Fire Alarm enable link (red) cable. If necessary, connect the red cable (pin 2 and pin 7) between 'P4' and terminals in an enclosure. The fire alarm settings must be set on the MelcoBEMS settings using the webpages.

### 6.4. Reset Button

The Reset button simply performs a software reboot, reloading any current configuration.

### 6.5. Time clock

The time is synchronised from the centralised controller at the MelcoBEMS start up and about every 10 -15 minutes.

It is important to set the time properly on the centralised controller especially when using energy monitoring as the energy data is read from the centralised controller at 00:05 for daily data and 00:15 for monthly data.

### 6.6. Centralised Controller Group Configuration Learning

The MelcoBEMS automatically downloads the group settings from the centralised controller. This is done at start up and every 10 minutes.

For instance, if 10 groups are setup on the centralised controller, the MelcoBEMS will pick up those 10 groups only.

The group name set up on the centralised controller will also be picked up by the MelcoBEMS and those names can be activated on the BACnet server. Refer to the BACnet section for more details.

Note If the names of the centralised controller are changed while the MelcoBEMS is running, the new names will be picked up and this may have an effect on the BACnet side.

### 6.7. Webpages Settings

The MelcoBEMS Modbus and BACnet settings are configurable using Webpages.

The default link is <u>http://192.168.1.11</u>.

### 6.7.1. Landing page

It is required to login. The username is **Admin** and password is **password**.

| Conference   Abour   |           |          |
|----------------------|-----------|----------|
| E Composition   Note | Loop      | <br>User |
|                      | cogin     |          |
|                      | User name |          |
|                      | Password: |          |
|                      |           |          |
|                      | Login     |          |
|                      |           |          |
|                      |           |          |
|                      |           |          |
|                      |           |          |
|                      |           |          |
|                      |           |          |

Two options are available, IP settings and Comms settings.

| Configuration About |  | Admir |
|---------------------|--|-------|
| P settings          |  |       |
| Comms settings      |  |       |
|                     |  |       |
|                     |  |       |
|                     |  |       |
|                     |  |       |
|                     |  |       |
|                     |  |       |
|                     |  |       |
|                     |  |       |

### 6.7.2. IP address

The IP address of MelcoBEMS can be changed by going to IP settings.

| MelcoBEMS             |                                       |   |       |
|-----------------------|---------------------------------------|---|-------|
| Configuration   About |                                       | 1 | Admin |
|                       | IP settings                           |   |       |
| IP settings           |                                       | 1 |       |
| Comme cattings        | Hostname: Procon-00-CD-03             |   |       |
| Comins seconds        | 6 <sup>p</sup> address: 192 168 11 11 | 1 |       |
|                       | Subset mask: 255 255 255 255 0        |   |       |
|                       | Default gateway:                      |   |       |
|                       | DHCP Enabled:                         |   |       |
|                       |                                       |   |       |
|                       |                                       |   |       |
|                       |                                       |   |       |
|                       | Set and reboot                        |   |       |
|                       |                                       |   |       |
|                       |                                       |   |       |
|                       |                                       |   |       |
|                       |                                       |   |       |
|                       |                                       |   |       |
|                       |                                       |   |       |

### 6.7.3. Modbus and BACnet settings

The Modbus and BACnet settings are configurable by going to comms settings.

| -                                                       | Protocol selection                          | Date & Time                                                |
|---------------------------------------------------------|---------------------------------------------|------------------------------------------------------------|
| <ul> <li>IP settings</li> <li>Comms settings</li> </ul> | Protocol: Mothus Stave +                    | 23 January 2014 11:39:43                                   |
|                                                         | ModBus settings                             | Aircon comms settings                                      |
|                                                         | Connection<br>type: TCP2P + Port number 502 | IP address: 192], 168], 11 , 1                             |
|                                                         | TCP server timeout (seconds) 130            | VPC type: Naka on fire +                                   |
|                                                         | Size West and                               | New setting comparison: On     Poline interval: 30 seconds |
|                                                         | and crast (1006 1                           |                                                            |
|                                                         | Send                                        | Send                                                       |
|                                                         | Slave offset: None •                        | Poling interval: 30 seconds •                              |

To activate Modbus, select the Protocol to Modbus Slave and click "Set and Reboot". The MelcoBEMS takes up to 1min to reboot.

Select the Connection type: RS232/485 or TCP/IP. When changing between RS232 and RS 485 don't forget to make sure dip switches are in correct position, see Section 7.2.5 for more details.

Aircon comms settings is used to enter the centralised controller address and activate the fire alarm.

When the settings are completed, click on "Send".

| Configuration About |                  |                    |   | A A                           |
|---------------------|------------------|--------------------|---|-------------------------------|
|                     | Protocol selecti | on                 |   | Date & Time                   |
| P settings          | Protocol: BA     | Cnel Server        |   |                               |
| Comms settings      | 1                | Set and reboot     |   | 23 January 2014 11:41:46      |
|                     | EAR IN THE       |                    | _ |                               |
|                     | ewonet selling   | 5                  | _ | Aircon comms settings         |
|                     | Device instance: | 270127             |   | IP address. 192 168 11 1      |
|                     | BACnet IP port   | 47808              | 1 | VFC type: Make on Sre -       |
|                     | Device name:     | Mitsubishi Mertace |   | New setting comparison: On -  |
|                     | Location:        | Server Room        |   | Poling interval: 30 seconds - |
|                     | Labela           | Generic            |   |                               |
|                     |                  | Send               | ) | Send                          |
|                     |                  |                    |   |                               |
|                     |                  |                    |   |                               |

To activate BACnet, select the Protocol to BACnet Server and click "Set and Reboot". The MelcoBEMS takes up to 1min to reboot.

The Device Instance, BACnet IP port, Device name and Location may be entered.

The Labels can be set to either Generic and Aircon.

- Genric: The object names will be Group 1, Group 2, Group 3 etc...
- Aircon: The object names will be picked up from the centralised controller at the start up or every 10 minutes

Aircon comms settings is used to enter the centralised controller IP address and activate the fire alarm.

The new setting comparison function allows the MelcoBEMS to write values to the centralised controller only when required. For instance, if the setpoint of the indoor unit 1 is 22°C and the BEMS sends 22°C again, the MelcoBEMS will only write to the centralised controller if the "New setting comparison" is Off. If the "New setting comparison" is On the MelcoBEMS will ignore the BEMS command in that instance.

When the settings are completed, click on "Send".

# 7. Modbus

### 7.1. Serial comms port (Modbus Only)

The 'P1' connector provides access to the Modbus registers using RS232 or 2-wire RS485. The RS232 port configuration is used for point to point Modbus communications.

See Section 7.2.5 and 7.2.7 Port Configurations (Modbus Only).

| From Green RJ45 Pin No. |                  | RS232 Signal | RS422 Signal | RS485 Signal |
|-------------------------|------------------|--------------|--------------|--------------|
| Pin 1                   | 1 (White/Orange) | DSR*         | N/A          | N/A          |
|                         | 2 (Orange)       | RTS          | TXD+         | Data+ (A)    |
|                         | 3 (White/Green)  | GND          | GND          | GND          |
|                         | 4 (Blue)         | TXD          | TXD-         | Data- (B)    |
|                         | 5 (White/Blue)   | RXD          | RXD+         | N/A          |
|                         | 6 (Green)        | DCD*         | RXD-         | N/A          |
|                         | 7 (White/Brown)  | CTS          | N/A          | N/A          |
|                         | 8 (Brown)        | DTR*         | N/A          | N/A          |

RS232/RS485 Comms Lead Wiring Diagram The image shows the flat side of RJ45 plug

Note \* indicates the signal is only available from Port 2 on RS232

The RS485 interface can be used on a compatible serial communications network shared by multiple RS485 devices. The Slave Address Offset parameter must be set to prevent multiple units using the same slave numbers.

It is recommended that screened twisted-pair cable is used. RS485-A is the non-inverting signal and is also named RS485+ RS485-B is the inverting signal and is also named RS485-Common should be connected to the cable screen.

Note RS232 or 2-wire RS485 Signals are determined via the DIP switches. See Section 7.2.7 for Port Configurations (Modbus Only). The Common signal is already connected in the RJ45 so does not need to be connected at the other end.

### 7.2. Modbus Registers

When the Procon MelcoBEMS is communicating with Modbus BMS the relevant indoor units are displayed as 20 Modbus slaves, each with 60 registers (Offset = 0 to 59).

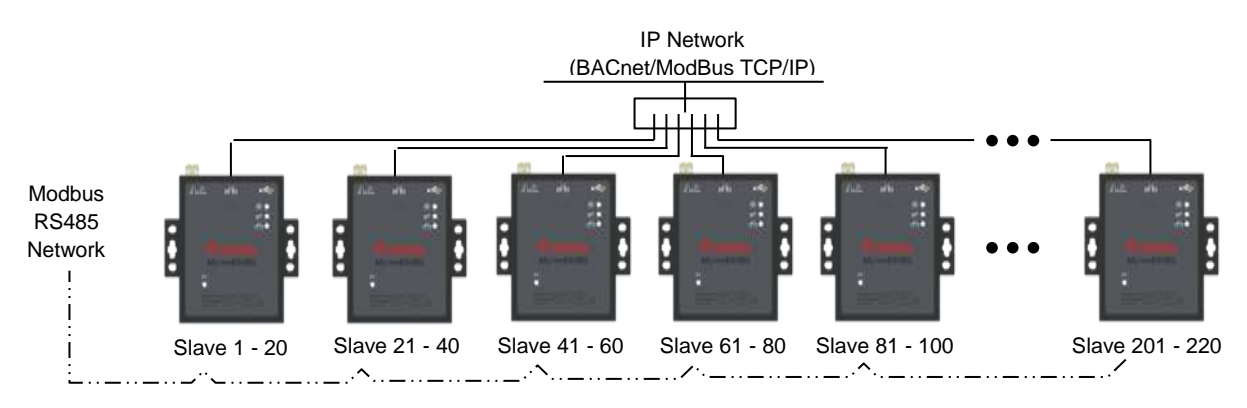

By default the slave addresses are 1 - 20 but an address offset can be applied to provide ranges 21-40, 41-60, 61-80, 81-100, up to 201-220.ModBus Slave addressing per Procon MelcoBEMS

This is useful to prevent address clashing when the Procon MelcoBEMS is attached to a communications network containing multiple Modbus devices.

The Procon MelcoBEMS maps the data from the air conditioner units into Modbus registers accessed by two Modbus parameters 'Slave No.' and 'Offset'.

All slave numbers referred to in this document assume the default addresses - Add the 'offset' value where applicable.

Slaves 1 to 16 each represent 3 units, and slave 17 represents 2 units, with 'Unit C' of slave 17 used for various system settings. See Modbus Table Overview for details.

Each slave is organised as follows:

| General Inf | ormation  |           | Extended Information |           |           | HWCP Information |           |           |
|-------------|-----------|-----------|----------------------|-----------|-----------|------------------|-----------|-----------|
| Unit A      | Unit B    | Unit C    | Unit A               | Unit B    | Unit C    | Unit A           | Unit B    | Unit C    |
| Offset 0    | Offset 10 | Offset 20 | Offset 30            | Offset 40 | Offset 50 | Offset 60        | Offset 70 | Offset 80 |

| General Information for a<br>single unit |                   | Extended Information for a single unit |                          | ни             | HWCP Information for a single unit |  |  |
|------------------------------------------|-------------------|----------------------------------------|--------------------------|----------------|------------------------------------|--|--|
| Register<br>Offset                       | Stored Value      | Register<br>Offset                     | Stored Value             | Regis<br>Offse | ter Stored Value                   |  |  |
| 0                                        | Return Air Temp   | 0                                      | Air Direction (Read)     | 0              | Warm Water Mode SP (Read)          |  |  |
| 1                                        | Error Code        | 1                                      | Air Direction (Write)    | 1              | Hot Water Mode SP (Read)           |  |  |
| 2                                        | Setpoint (Read)   | 2                                      | Inhibit (Read)           | 2              | HWHP Fan Mode (Read)               |  |  |
| 3                                        | Mode (Read)       | 3                                      | Inhibit (Write)          | 3              | HWHP Inlet Temp (Read)             |  |  |
| 4                                        | Fan Speed (Read)  | 4                                      | Ventilation (Read)       | 4              | HWHP Outlet Temp (Read)            |  |  |
| 5                                        | Setpoint (Write)  | 5                                      | Ventilation (Write)      | 5              | HWHP Water Temp (Read)             |  |  |
| 6                                        | Mode (Write)      | 6                                      | Filter Reset (Read)      | 6              | HWHP Outdoor Temp (Read)           |  |  |
| 7                                        | Fan Speed (Write) | 7                                      | Filter Reset (Write)     | 7              | Warm Water Mode SP (Write)         |  |  |
| 8                                        | On/Off (Read)     | 8                                      | Prev day energy (Read)   | 8              | Hot Water Mode SP (Write)          |  |  |
| 9                                        | On/Off (Write)    | 9                                      | Prev month energy (Read) | 9              | HWHP Fan Mode (Write)              |  |  |

Examples: 1) To read the current fan speed of unit 8, the required Modbus message would contain Slave 3, Function 3, Offset 14.

2) To read the current mode of unit 48, the required Modbus message would contain Slave 16, Function 3, Offset 23.

On/Off, Inhibit & Filter Reset can also be accessed via 'Coils'. Each slave contains 18 coils, organised as follows

| Coil Offset | Definition         | Coil Offset | Definition              |
|-------------|--------------------|-------------|-------------------------|
| 0           | Unit A On/Off (R)  | 9           | Unit B Inhibit (W)      |
| 1           | Unit A On/Off (W)  | 10          | Unit C Inhibit (R)      |
| 2           | Unit B On/Off (R)  | 11          | Unit C Inhibit (W)      |
| 3           | Unit B On/Off (W)  | 12          | Unit A Filter Reset (R) |
| 4           | Unit C On/Off (R)  | 13          | Unit A Filter Reset (W) |
| 5           | Unit C On/Off (W)  | 14          | Unit B Filter Reset (R) |
| 6           | Unit A Inhibit (R) | 15          | Unit B Filter Reset (W) |
| 7           | Unit A Inhibit (W) | 16          | Unit C Filter Reset (R) |
| 8           | Unit B Inhibit (R) | 17          | Unit C Filter Reset (W) |

The inhibit function works in conjunction with the centralised controller. The function to inhibit must be set on the centralised controller (On/Off, Mode, Setpoint, Filter Reset).

The MelcoBEMS inhibit will then lock those set functions on the remote controller.

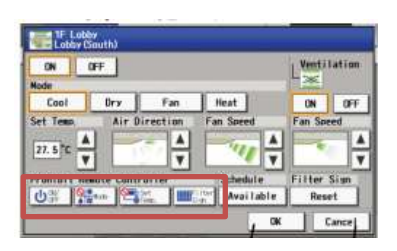

### 7.2.1. OC/BC Error Codes

Slave 18 contains the error codes for units 51 to 80. Slave 19 contains the error codes for units 81 to 100.

### 7.2.2. Additional Register Usage

| Slave | Offset | Setting                   |
|-------|--------|---------------------------|
| 17    | 20     | MNet Status               |
| 17    | 21     | AG-150A Status            |
| 17    | 22     | Global Forced-Off (Read)  |
| 17    | 23     | Global Forced-Off (Write) |
| 19    | 20     | Firmware Number           |
| 19    | 21     | Firmware Version          |
| 19    | 22-27  | MAC Address               |
| 20    | 7-10   | IP Address                |
| 20    | 11-14  | Gateway Address           |
| 20    | 15-18  | Subnet Mask               |
| 20    | 20     | Slave Address Offset      |
| 20    | 21     | AG-150A IP Address        |

### 7.2.3. Parameters Settings

| Parameter              | Settings                                                      |                                                                              | Description                                                              |
|------------------------|---------------------------------------------------------------|------------------------------------------------------------------------------|--------------------------------------------------------------------------|
| Return Air Temperature | 0.0 to 99.9                                                   |                                                                              | AC Temperature reading                                                   |
| Error Code             | 4 digit error code 80                                         | 000 = No error                                                               | AC or Lossnay unit error code - Error code less than 8000 asserts alarm. |
| Setpoint Temperature   | Cool/Dry<br>Heat<br>Auto                                      | 19°C to 30°C<br>17°C to 28°C<br>19°C to 28°C                                 | Air Conditioner Setpoint                                                 |
|                        | Heating<br>Eco-Heating<br>Hot-Water<br>Anti-Freeze<br>Cooling | 30°C to 45°C<br>30°C to 45°C<br>30°C to 70°C<br>10°C to 45°C<br>10°C to 30°C | PWFY-BU Setpoint                                                         |
| Setpoint Temperature 1 | 25°C to 70°C                                                  |                                                                              | HWHP Only                                                                |
| Setpoint Temperature 3 | 25°C to 70°C                                                  |                                                                              | HWHP Only                                                                |
| Inlet Temperature      | -99.9°C to 99.9°C                                             |                                                                              | PWFY-BU Only                                                             |
| Operation Mode         | Fan (Draft)<br>Cool<br>Heat<br>Dry<br>Auto<br>Not used        | 0<br>1<br>2<br>3<br>4<br>5                                                   | AC operation mode                                                        |
|                        | AutoCool<br>AutoHeat                                          | 6*<br>7*                                                                     | Not Settable (* - read only)                                             |
|                        | Heat Recovery<br>LC_Auto<br>Bypass                            | 8<br>9<br>10                                                                 | Lossnay unit Only operation mode                                         |
|                        | Heating<br>Eco-Heating<br>Hot-Water<br>Anti-Freeze<br>Cooling | 11<br>12<br>13<br>14<br>15                                                   | PWFY-BU and HWHP operation mode                                          |

| Parameter           | Settings                           |   | Description                                 |
|---------------------|------------------------------------|---|---------------------------------------------|
|                     | Settings                           |   | Description                                 |
| Fan Speed           | Low                                | 0 | AC or Lossnay unit fanspeed                 |
|                     | Mid2 (low medium)                  | 1 |                                             |
|                     | Mid1 (high medium)                 | 2 |                                             |
| 0n/0ff              |                                    | 3 | AC or Locopov unit on off control           |
| On/On               | On                                 | 1 | AC of Lossnay unit on/on control            |
| Air Direction       | Horizontal                         | 0 | AC Louvre Position                          |
| All Direction       | Mid                                | 1 | AG LOUVIET OSILION                          |
|                     | Mid2                               | 2 |                                             |
|                     | Vertical                           | 3 |                                             |
|                     | Swing                              | 4 |                                             |
| Local Inhibit       | Not Inhibited                      | 0 |                                             |
|                     | Inhibited                          | 1 |                                             |
| Ventilation         | Off                                | 0 |                                             |
|                     | Low                                | 1 |                                             |
|                     | High                               | 2 |                                             |
| Filter Sign         | Filter Sign Off                    | 0 | Filter dirty signal - Cleared by writing 00 |
|                     | Filter Sign On                     | 1 | to the Filter Sign register or coil.        |
| Error Sign          | Off                                | 0 |                                             |
|                     | On                                 | 1 |                                             |
| Fan Mode            | Normal                             | 0 | HWHP Only                                   |
|                     | Snow                               | 1 |                                             |
| Inlet Temperature   | 0°C to 99.9°C                      |   | HWHP Only                                   |
| Outlet Temperature  | 0°C to 99.9°C                      |   | HWHP Only                                   |
| Head Temperature    | 0°C to 99.9°C                      |   | HWHP Only                                   |
| Outdoor Temperature | 0°C to 99.9°C                      |   | HWHP Only                                   |
| OC/BC Error Code    | 4 digit error code 8000 = No error | r | Error signal - Error code less than 8000    |
|                     |                                    |   | asserts alarm.                              |
| MNet Status         | Initialising                       | 0 | See Section 7.2.8                           |
|                     | OK                                 | 1 |                                             |
| G50 Comms State     | Not found                          | 0 | See Section 7.2.8                           |
|                     | OK                                 | 1 |                                             |
| Global Forced-Off   | Disabled                           | 0 | See Section 7.2.8                           |
|                     | Enabled                            | 1 |                                             |

### 7.2.4. Modbus Table Overview

| Unit    | Slave   | General Info | Extended Info |        | Coil Base | Offsets     |
|---------|---------|--------------|---------------|--------|-----------|-------------|
| Address | Address | Base Offset  | Base Offset   | On/Off | Inhibit   | Filter Sign |
| 1       | 1       | 0            | 30            | 0      | 6         | 12          |
| 2       | 1       | 10           | 40            | 2      | 8         | 14          |
| 3       | 1       | 20           | 50            | 4      | 10        | 16          |
| 4       | 2       | 0            | 30            | 0      | 6         | 12          |
| 5       | 2       | 10           | 40            | 2      | 8         | 14          |
| 6       | 2       | 20           | 50            | 4      | 10        | 16          |
| 7       | 3       | 0            | 30            | 0      | 6         | 12          |
| 8       | 3       | 10           | 40            | 2      | 8         | 14          |
| 9       | 3       | 20           | 50            | 4      | 10        | 16          |
| 10      | 4       | 0            | 30            | 0      | 6         | 12          |
| 11      | 4       | 10           | 40            | 2      | 8         | 14          |
| 12      | 4       | 20           | 50            | 4      | 10        | 16          |
| 13      | 5       | 0            | 30            | 0      | 6         | 12          |
| 14      | 5       | 10           | 40            | 2      | 8         | 14          |
| 15      | 5       | 20           | 50            | 4      | 10        | 16          |
| 16      | 6       | 0            | 30            | 0      | 6         | 12          |

| Unit    | Slave   | General Info | Extended Info |        | Coil Base Offsets |             |  |  |
|---------|---------|--------------|---------------|--------|-------------------|-------------|--|--|
| Address | Address | Base Offset  | Base Offset   | On/Off | Inhibit           | Filter Sign |  |  |
| 17      | 6       | 10           | 40            | 2      | 8                 | 14          |  |  |
| 18      | 6       | 20           | 50            | 4      | 10                | 16          |  |  |
| 19      | 7       | 0            | 30            | 0      | 6                 | 12          |  |  |
| 20      | 7       | 10           | 40            | 2      | 8                 | 14          |  |  |
| 21      | 7       | 20           | 50            | 4      | 10                | 16          |  |  |
| 22      | 8       | 0            | 30            | 0      | 6                 | 12          |  |  |
| 23      | 8       | 10           | 40            | 2      | 8                 | 14          |  |  |
| 24      | 8       | 20           | 50            | 4      | 10                | 16          |  |  |
| 25      | 9       | 0            | 30            | 0      | 6                 | 12          |  |  |
| 26      | 9       | 10           | 40            | 2      | 8                 | 14          |  |  |
| 27      | 9       | 20           | 50            | 4      | 10                | 16          |  |  |
| 28      | 10      | 0            | 30            | 0      | 6                 | 12          |  |  |
| 29      | 10      | 10           | 40            | 2      | 8                 | 14          |  |  |
| 30      | 10      | 20           | 50            | 4      | 10                | 16          |  |  |
| 31      | 11      | 0            | 30            | 0      | 6                 | 12          |  |  |
| 32      | 11      | 10           | 40            | 2      | 8                 | 14          |  |  |
| 33      | 11      | 20           | 50            | 4      | 10                | 16          |  |  |
| 34      | 12      | 0            | 30            | 0      | 6                 | 12          |  |  |
| 35      | 12      | 10           | 40            | 2      | 8                 | 14          |  |  |
| 36      | 12      | 20           | 50            | 4      | 10                | 16          |  |  |
| 37      | 13      | 0            | 30            | 0      | 6                 | 12          |  |  |
| 38      | 13      | 10           | 40            | 2      | 8                 | 14          |  |  |
| 39      | 13      | 20           | 50            | 4      | 10                | 16          |  |  |
| 40      | 14      | 0            | 30            | 0      | 6                 | 12          |  |  |
| 41      | 14      | 10           | 40            | 2      | 8                 | 14          |  |  |
| 42      | 14      | 20           | 50            | 4      | 10                | 16          |  |  |
| 43      | 15      | 0            | 30            | 0      | 6                 | 12          |  |  |
| 44      | 15      | 10           | 40            | 2      | 8                 | 14          |  |  |
| 45      | 15      | 20           | 50            | 4      | 10                | 16          |  |  |
| 46      | 16      | 0            | 30            | 0      | 6                 | 12          |  |  |
| 47      | 16      | 10           | 40            | 2      | 8                 | 14          |  |  |
| 48      | 16      | 20           | 50            | 4      | 10                | 16          |  |  |
| 49      | 17      | 0            | 30            | 0      | 6                 | 12          |  |  |
| 50      | 17      | 10           | 40            | 2      | 8                 | 14          |  |  |

### 7.2.5. Special Function Descriptions

This section describes functions necessary for the Modbus BMS communicating via RS232/RS485.

The DIP switches at the top of the Procon MelcoBEMS determine the use of RS232 or RS485. Switch 3 (SW1:p3) and switch 4 (SW1:p4) are not supported.

|         | Switch No. (SW1) | RS232 Signal | RS422 Signal | RS485 Signal |
|---------|------------------|--------------|--------------|--------------|
|         | 1 (SW1:p1)       | ON           | OFF          | OFF          |
|         | 2 (SW1:p2)       | ON           | ON           | OFF          |
| 1 2 3 4 | 3 (SW1:p3)       | N/A          | N/A          | N/A          |
| DIP ON  | 4 (SW1:p4)       | N/A          | N/A          | N/A          |

#### 7.2.6. Floating points and decimal points on temperatures

The room temperature and the setpoint can be set with decimal points to read for instance 22.4°C.

To read the temperature or setpoint with decimal points 8000 must be added to the normal register (32Bit Float IEEE).

Formula: (16 bit register \*2) -1 + 8000

| Example:        |                  |
|-----------------|------------------|
| 16 bit register | 32Bit Float IEEE |
| 1               | 8001             |
| 2               | 8003             |
| 3               | 8005             |
|                 |                  |
| •               |                  |
|                 |                  |
| 10              | 8019             |
| 11              | 8021             |

### 7.2.7. Port Configurations (Modbus Only)

Ethernet Network interface

- Modbus/TCP
- TCP port 502

RS232/RS485 interface (P1 only)

- Modbus RTU
- 9600 baud, 8 data bits, no parity, 1 stop bit

Modbus Functions accepted

- Fn 1 Read Coils
- Fn 3 Read Holding Registers
- Fn 5 Write Single Coil
- Fn 6 Write Single Register Fn 16 Write Multiple Registers

Modbus Datatypes supported

- Supports (MSB first) datatype ranges

#### 7.2.8. Modbus Global Parameters

| Global Parameter          | Settings                                                                                                   |        | Description                                                                                                    |  |  |
|---------------------------|----------------------------------------------------------------------------------------------------|--------|----------------------------------------------------------------------------------------------------|--|--|
| MNet Comms State          | M-Net Initialising<br>M-Net OK                                                                             | 0<br>1 | Provides an indication of the communication status<br>between the AG-150A and the Mitsubishi M-Net<br>network                                                                                            |  |  |
| Note While M-Net is initi | ialising, the air-conditioning i                                                                           | s eff  | ectively offline to control and monitoring requests.                                                                                                    |  |  |
| G50 Comms State           | AG-150A not responding<br>AG-150A comms OK                                                                 | 0<br>1 | Provides an indication of the communication status between the Procon MelcoBEMS and the AG-150A.                                                                                                    |  |  |
| Note 'AG-150A not resp    | Note 'AG-150A not responding' either means the AG-150A is switched off or is not connected to the network. |        |                                                                                                    |  |  |
| Global Forced-Off         |                                                                                                    |        | Enables and disables the Global Forced-Off<br>command. This setting allows the BMS to provide<br>functionality equivalent to the 'Fire Alarm enable link'<br>described in Fire Alarm enable link section |  |  |

# 8. BACnet

### 8.1. Specification

When the Procon MelcoBEMS is setup to communicate via the BACnet/IP network it is ANSI/ASHRAE Standard 135-2004 compatible or latest equivalent.

| Property                      | Setting                                                |
|-------------------------------|--------------------------------------------------------|
| Segmentation                  | Not supported                                          |
| Maximum APDU length supported | 1476 Octets                                            |
| Object List                   | Supported                                              |
| Device ID                     | User configurable                                      |
| Device Name                   | User configurable                                      |
| Object Names                  | User configurable via 'Labels' option (Comms settings) |

## 8.2. Object Types

| Object Types       |    | Service List |                        |    |
|--------------------|----|--------------|------------------------|----|
| Object Type        |    | Supported    | Supported Services     |    |
| Analog Input       | 0  | Yes          | Read Property          | 12 |
| Analog Output      | 1  | Yes          | Read Property Multiple | 14 |
| Analog Value       | 2  |              | Write Property         | 15 |
| Binary Input       | 3  | Yes          |                        |    |
| Binary Output      | 4  | Yes          | Who-Has                | 33 |
| Binary Value       | 5  | Yes          | I-Have                 | 27 |
| Calendar           | 6  |              | Who-Is                 | 34 |
| Command            | 7  |              | I-Am                   | 36 |
| Device             | 8  | Yes          |                        |    |
| Event Enrolment    | 9  |              |                        |    |
| File               | 10 |              |                        |    |
| Group              | 11 |              |                        |    |
| Loop               | 12 |              |                        |    |
| Multi-State Input  | 13 | Yes          |                        |    |
| Multi-State Output | 14 | Yes          |                        |    |
| Notification Class | 15 |              |                        |    |
| Program            | 16 |              |                        |    |
| Schedule           | 17 |              |                        |    |
| Averaging          | 18 |              |                        |    |
| Multi-State Value  | 19 |              |                        |    |
| Trend Log          | 20 |              |                        |    |

# 8.3. Object List

| Object                          | Object Type              | Instance No.    | Settings                                                                                                    |
|---------------------------------|--------------------------|-----------------|----------------------------------------------------------------------------------------------------|
| On/Off (Setup)                  | Binary Output            | 1xxx01          | Inactive Off<br>Active On                                                                                                    |
| On/Off (State)                  | Binary Input             | 1xxx02          | Inactive Off<br>Active On                                                                                                    |
| Error Code                      | Analog Input             | 1xxx03          | 4 digit error code 8000 = No<br>error (includes BACnet property -<br>Description showing unit model)                                                                                                    |
| Operation Mode (Setup)          | Multi-State Output       | 1xxx04          | Cool         1           Dry         2           Fan         3           Heat         4           Auto         5           Heat Recovery*         6           LC_Auto*         7           Bypass*         8           AutoHeat**         9           AutoCool**         10           Heating***         11           Eco-Heating***         12           Hot-Water***         13           Anti-Freeze***         14           Cooling***         15 |
| Note * - Lossnay Only. ** - Not | settable. *** - Heat pur | np boiler only. |                                                                                                    |
| Operation Mode (State)          | Multi-State Input        | 1xxx05          | Cool         1           Dry         2           Fan         3           Heat         4           Auto         5           Heat Recovery*         6           LC_Auto*         7           Bypass*         8           AutoHeat         9           AutoCool         10           Heating***         11           Eco-Heating***         12           Hot-Water***         13           Anti-Freeze***         14           Cooling***         15     |
| Note * - Lossnay Only. *** - He | at pump boiler only.     |                 |                                                                                                    |
| Fan Speed (Setup)               | Multi-State Output       | 1xxx06          | Low0Mid2 (low medium)1Mid1 (high medium)2High3                                                                                                    |
| Fan Speed (State)               | Multi-State Input        | 1xxx07          | Low0Mid2 (low medium)1Mid1 (high medium)2High3                                                                                                    |
| Room Temperature                | Analog Input             | 1xxx08          |                                                                                                    |
| Setpoint Temperature (Setup)    | Analog Output            | 1xxx09          | Cool/Dry19°C to 30°CHeat17°C to 28°CAuto19°C to 28°C                                                                                                    |
| Setpoint Temperature (State)    | Analog Input             | 1xxx10          | Cool/Dry19°C to 30°CHeat17°C to 28°CAuto19°C to 28°C                                                                                                    |

| Object                         | Object Type        | Instance No. | Settings                                                                                                |                         |
|--------------------------------|--------------------|--------------|----------------------------------------------------------------------------------------------------|-------------------------|
| Filter Sign (State)            | Binary Input       | 1xxx11       | Inactive<br>Active                                                                                      | Sign Off<br>Sign On     |
| Filter Sign (Setup)            | Binary Output      | 1xxx12       | Inactive<br>Active                                                                                      | Clear Sign<br>No Action |
| Local Inhibit (Setup)          | Binary Output      | 1xxx13       | Inactive<br>Active                                                                                      | Off<br>Inhibit          |
| Local Inhibit (State)          | Binary Input       | 1xxx14       | Inactive<br>Active                                                                                      | Off<br>Inhibited        |
| Air Direction (Setup)          | Multi-State Output | 1xxx15       | Horizontal<br>Mid<br>Mid2<br>Vertical<br>Swing                                                          | 0<br>1<br>2<br>3<br>4   |
| Air Direction (State)          | Multi-State Input  | 1xxx16       | Horizontal<br>Mid<br>Mid2<br>Vertical<br>Swing                                                          | 0<br>1<br>2<br>3<br>4   |
| Ventilation (Setup)            | Multi-State Output | 1xxx17       | Off**<br>Low**<br>High**                                                                                | 0<br>1<br>2             |
| Note ** - Lossnay/OA units Onl | у.                 |              |                                                                                                    |                         |
| Ventilation (State)            | Multi-State Input  | 1xxx18       | Off**<br>Low**<br>High**                                                                                | 0<br>1<br>2             |
| Note ** - Lossnav/OA units Onl | V.                 |              |                                                                                                    |                         |
| Prev Day Energy (kWh)          | Analog Input       | 1xxx19       |                                                                                                    |                         |
| Prev Month Energy (kWh)        | Analog Input       | 1xxx20       |                                                                                                    |                         |
| Unused                         | 7 maiog mpar       | 1xxx21       |                                                                                                    |                         |
| OC/BC Error Code               | Analog Input       | 1yyy22       | 4 digit error code 8000 = No<br>error (includes BACnet property<br>– Description showing unit<br>model) |                         |
| MNet Comms State               | Binary Input       | 100023       | Inactive<br>Active                                                                                      | Init<br>OK              |
| System Forced Off (Setup)      | Binary Output      | 100024       | Inactive<br>Active                                                                                      | Off<br>On               |
| System Forced Off (State)      | Binary Input       | 100025       | Inactive<br>Active                                                                                      | Off<br>On               |
| G50 Comms State                | Binary Input       | 100026       | Inactive<br>Active                                                                                      | Error<br>OK             |
| New Setting Compare            | Binary Value       | 100027       | Inactive<br>Active                                                                                      | Off<br>On               |
| Inlet Water Temperature        | Analog Input       | 1xxx31       |                                                                                                    |                         |
| Outlet Water Temperature       | Analog Input       | 1xxx32       |                                                                                                    |                         |
| Water Temperature              | Analog Input       | 1xxx33       |                                                                                                    |                         |
| Outdoor Unit Temperature       | Analog Input       | 1xxx34       |                                                                                                    |                         |
| Warm Water Setpoint Write      | Analog Output      | 1xxx35       |                                                                                                    |                         |
| Warm Water Setpoint Read       | Analog Input       | 1xxx36       |                                                                                                    |                         |
| Hot Water Setpoint Write       | Analog Output      | 1xxx37       |                                                                                                    |                         |
| Hot Water Setpoint Read        | Analog Input       | 1xxx38       |                                                                                                    |                         |
| Fan Mode Write                 | Binary Output      | 1xxx39       |                                                                                                    |                         |
| Fan Mode Read                  | Binary Input       | 1xxx40       |                                                                                                    |                         |
| Device                         | Device             | ZZZ          | includes Locat                                                                                          | ion property            |

xxx = unit group number 001 to 050. yyy = unit address 051 to 100. zzz = 1 to 4194302 Note

The inhibit function works in conjunction with the centralised controller. The function to inhibit must be set on the centralised controller (On/Off, Mode, Setpoint, Filter Reset).

The MelcoBEMS inhibit will then lock those set functions on the remote controller.

### 8.4. Object Name

| ON        | OFF        |          |           | LVent  | ilation |
|-----------|------------|----------|-----------|--------|---------|
| Cool      | Ury        | Fan      | Heat      | ON     | OFF     |
| Set Temp  | Air D      | irection | Fan Speed | Fan Sa | reed    |
|           |            | - A      | -100      |        |         |
| 11.5 .    |            |          | -4        | 7      |         |
| rohibit A | mote Contr | oller    | Schedule  | Filter | Sign    |
| 也等 19     | tim 🖭      | 21 IIII  | Availab   | le Re  | set     |

The BACnet Object name is automatically created as either 'Generic' or 'by Aircon' labels, according to the network equipment.

| Object                       | Object Name - Generic           | Object Name – by Aircon                                        |
|------------------------------|---------------------------------|----------------------------------------------------------------|
| On/Off (Setup)               | Grp nnn On Off Wr               |                                                                |
| On/Off (State)               | Grp nnn On Off Rd               |                                                                |
| Error Code                   | Grp nnn (Unit nn) Error Code    |                                                                |
| Operation Mode (Setup)       | Operation Mode Wr               |                                                                |
| Operation Mode (State)       | Operation Mode Rd               |                                                                |
| Fan Speed (Setup)            | Fan Speed Wr                    |                                                                |
| Fan Speed (State)            | Fan Speed Rd                    |                                                                |
| Room Temperature             | Grp nnn Room Temperature        |                                                                |
| Setpoint Temperature (Setup) | Grp nnn Setpoint Temperature Wr |                                                                |
| Setpoint Temperature (State) | Grp nnn Setpoint Temperature Rd |                                                                |
| Filter Sign (State)          | Filter Sign Rd                  |                                                                |
| Filter Sign (Setup)          | Filter Sign Wr                  |                                                                |
| Local Inhibit (Setup)        | Local Inhibit Wr                |                                                                |
| Local Inhibit (State)        | Local Inhibit Rd                |                                                                |
| Air Direction (Setup)        | Air Direction Wr                |                                                                |
| Air Direction (State)        | Air Direction Rd                |                                                                |
| Ventilation (Setup)          | Ventilation Wr                  | The air conditioning network is                                |
| Ventilation (State)          | Ventilation Rd                  | Interrogated every 10 mins<br>ensuring labels are always up to |
| Inlet Water Temperature      | Inlet Water Temp Rd             | date.                                                          |
| Outlet Water Temperature     | Outlet Water Temp Rd            |                                                                |
| Water Temperature            | Representative W Temp Rd        |                                                                |
| Outdoor Unit Temperature     | Outdoor Temp Rd                 |                                                                |
| Warm Water Setpoint (Setup)  | Warm Water Setp Wr              |                                                                |
| Warm Water Setpoint (State)  | Warm Water Setp Rd              |                                                                |
| Hot Water Setpoint (Setup)   | Hot Water Setp Wr               |                                                                |
| Warm Water Setpoint (State)  | Hot Water Setp Rd               |                                                                |
| Fan Mode (Setup)             | Fan Mode Wr                     |                                                                |
| Fan Mode (State)             | Fan Mode Rd                     |                                                                |
| Prev Day Energy (kWh)        | Unit nn Energy Day              |                                                                |
| Prev Month Energy (kWh)      | Unit nn Energy Month            |                                                                |
| MNET Comms State             | MNET Comms State                |                                                                |
| System Forced Off (Setup)    | System Forced Off Wr            |                                                                |
| System Forced Off (State)    | System Forced Off Rd            |                                                                |
| G50 Comms State              | G50 Comms State                 |                                                                |
| New Setting Compare          | New Setting Compare             |                                                                |
| OC/BC Error Code             | As detected                     | As detected                                                    |

Changing the 'Labels' options between 'Generic' and 'by Aircon' can take up to 10 mins to relearn the Aircon network. Note Use the 'Set and reboot' on the 'IP settings' page to speed up relearning the labels. Only the groups set on the centralised controller will be shown on the BACnet objects.

# 8.5. System Objects

| System C             | )bject            | Settings                                |                    | Description                                                                                             |
|----------------------|-------------------|-----------------------------------------|--------------------|----------------------------------------------------------------------------------------------------|
| MNet Con             | nms State         | M-Net Initialising<br>M-Net OK          | Inactive<br>Active | Provides an indication of the communication status between the AG-150A and the Mitsubishi M-Net network |
| Note                 | While M-Net is in | itialising, the air-condit              | tioning is ef      | fectively offline to control and monitoring requests.                                                   |
| System Fo<br>(Setup) | orced Off         |                                         |                    | Writeable object to enable and disable the global on/off command.                                       |
| System Fo<br>(State) | orced Off         |                                         |                    | Readable object giving indication of the global on/off command.                                         |
| G50 Com              | ms State          | AG-150A not respond<br>AG-150A comms OK | ding 0<br>1        | Provides an indication of the communication status between the Procon MelcoBEMS and the AG-150A.        |
| Note                 | 'AG-150A not res  | sponding' either means                  | the AG-15          | 50A is switched off or is not connected to the network.                                                 |
| New Setti            | ng Compare        | Write Always<br>Write COV               | Inactive<br>Active | Selects the way in which the Procon MelcoBEMS handles new command settings.                             |
| Note                 | Useful for system | ns which continuously v                 | write to the       | command parameters.                                                                                     |

# 9. Energy Monitoring with Modbus and BACnet

### 9.1. Overview

When the MelcoBEMS is connected to the EB50, the EB50 air conditioning energy monitoring data can be seen on the Modbus or BACnet BEMS network.

It is important to activate the AG150-Energy PIN code on the EB50 to allow energy monitoring. At least one PAC-YG60MCA must be connected to the EB50 to allow the EB50 to monitor pulses from the field supplied energy meter.

The BEMS will be able to monitor two different points:

- Previous Day Energy (kWh)
- Previous Month Energy (kWh)

The MelcoBEMS does not log the air conditioning energy data. It is down to BEMS to monitor and log the data every day or every month.

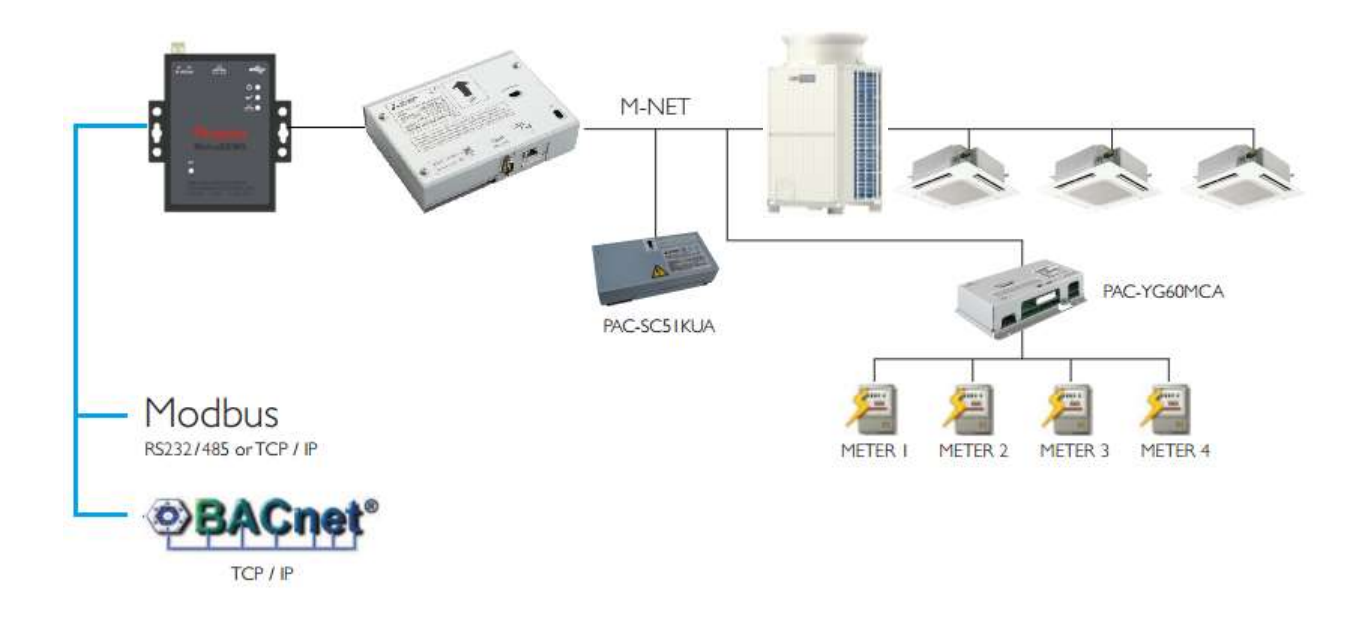

### 9.2. Important note about Energy monitoring

The energy monitoring data is calculated by the EB50.

The MelcoBEMS requests daily data every day at 00:05 and monthly data at 00:15 on the last day of the month. Monthly and daily data are also requested on power up.

We would recommend to check the values read from the BEMS with the EB50 values. To access the EB50 values, go to <a href="http://192.168.1.1/en/administrator.html">http://192.168.1.1/en/administrator.html</a> and select Energy Management and Ranking.

Select the display range to Addresses and the timeline:

- Day if the energy is monitored daily
- Week if the energy is monitored weekly

The date must be selected to compare to the BEMS values.

For more information about air conditioning energy monitoring, refer to the EB50 manuals.

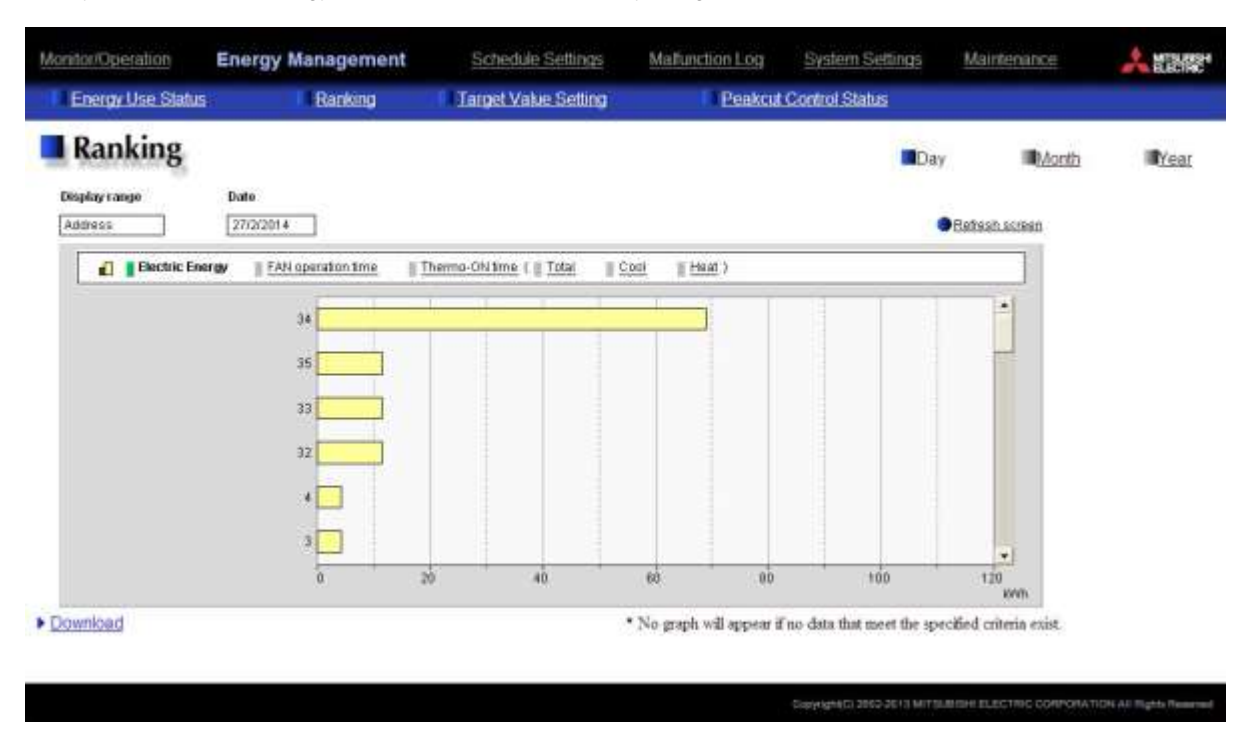

Finally select Electric Energy and refresh screen to display the graph below:

### 9.3. Collecting information

### 9.3.1. Daily monitoring

To report daily figures, the BEMS must download the energy monitoring information for each unit every day.

#### 9.3.2. Monthly monitoring

To report daily figures, the BEMS must download the energy monitoring information for each unit every month.

#### **Applicable Models** 10.

Below is a list of models that can be connected to this unit using a centralised controllers:

- -
- M Series product range with a MAC-333IF per indoor unit Mr Slim product range with a PAC-SF83MA or PAC-SJ18MA per outdoor unit -
- City Multi product range CAHV unit -
- -
- PWFY unit -
- Air curtain -
- AHU interfaces -
- Lossnay RX5 models -

#### 11. **Important Notes**

- The Modbus network must be connected A to A, B to B, GND to GND
- Screened cable must be used on the Modbus network
- The Modbus network must be daisy chained and not in a star network
- The following PIN codes must be set:
  - EB50: AG150-Basic
    AG150: AG150-Basic
- The centralised controller groups must be set properly i.e. the lowest MNET address within the group must match the group number
- The Procon MelcoBEMS IP address is 192.168.1.11
- When using EB50 energy monitoring, the AG150-Energy PIN code is required and at least one energy meter must be supplied by others
- The air conditioning energy monitoring data is only available with the EB50 and therefore not available with the AG150 or the GB50-ADA
- Modbus TCP supports up to 3 simultaneous connections
- The serial port has no concept of TCP connections
  - RS232 is Point To Point. So only 2 devices are possible. A single modbus master and MelcoBEMS. 0 RS485 is MultiPoint design. Normally up to 32 devices on the Modbus RS 485 network are 0
  - possible.(There are exceptions-it can be more). Only a single modbus master on the modbus network is allowed.
- MelcoBEMS is always a slave. This is true for Modbus TCP/RS232/RS485
- The energy monitoring data is calculated by the EB50. The MelcoBEMS requests daily data every day at 00:05 and monthly data at 00:15 on the last day of the month. Monthly and daily data are also requested on power up
- It is important to set the time properly on the centralised controller as the MelcoBEMS synchronises the time from the centralised controller
- Only the groups set on the centralised controller will be shown on the BACnet objects
- The dual setpoint function is currently not available with the MelcoBEMS
- The group number, the location and the MNET (indoor unit) addresses may not always match. For instance, indoor unit address 01 may be allocated to group 01 but the location on the centralised controller may say Area 20. 20 is not the group number you should be talking to.

We do recommend that the Air Conditioning contractor supplies a schedule as below:

| Group Number | MNET Indoor Unit Address | Location / Controller Name |
|--------------|--------------------------|----------------------------|
| 01           | 01, 02                   | Room A                     |
| 02           |                          |                            |
| 03           | 03                       | Room B                     |
| 04           | 04                       | Room C                     |
|              |                          |                            |

| EC-DECLARATION OF                                                                                                    | CONFORMATI                                                                                                    |
|----------------------------------------------------------------------------------------------------|----------------------------------------------------------------------------------------------------|
| For the following equipment :                                                                                                    |                                                                                                    |
| Equipment: Mitsubishi Electric Interface                                                                                                    | Platform                                                                                                    |
| Model Name: MelcoBEMS                                                                                                    |                                                                                                    |
| Applicant: Synapsys Solutions Ltd.                                                                                                    |                                                                                                    |
| Address: No. 1 Woodlands Court, Albert De                                                                                                    | rive, Burgess Hill, West Sussex, RH15 9TN, UK                                                                                                |
| Is herewith confirmed to comply with the require<br>Approximation of the Laws of the Member States<br>(2004/108/EC). For the evaluation regarding the<br>standards were applied : | ments set out in the Council Directive on the<br>s relating to Electromagnetic Compatibility<br>electromagnetic compatibility, the following |
| EN55022 CLASS A: 2006+A1:2007                                                                                                    | IEC 61000-4-2 : 2001                                                                                                    |
| EN 61000-3-2:2006                                                                                                    | IEC 61000-4-3 : 2008                                                                                                    |
| EN 61000-3-3:1995+A1:2001+A2:2005                                                                                                    | IEC 61000-4-4: 2004                                                                                                    |
| EN55024:1998+A1:2001+A2:2003                                                                                                    | IEC 61000-4-5: 2005                                                                                                    |
|                                                                                                    | IEC 61000-4-6: 2008                                                                                                    |
|                                                                                                    | IEC 61000-4-8: 2001                                                                                                    |
|                                                                                                    | IEC 61000-4-11: 2004                                                                                                    |
| The following manufacturer/importer is re                                                                                                    | sponsible for this declaration :                                                                                                    |
| Person responsible for marking this declar                                                                                                    | ration :                                                                                                    |
| HARVET ROFT MD 19th Fol                                                                                                    | IL HEA                                                                                                    |

This product is designed and intended for use in the residential, commercial and lightindustrial environment.

The product at hand is based on the following EU regulations:

- Low Voltage Directive 73/23/EEC
- Electromagnetic Compatibility Directive 89/336/EEC

Please be sure to put the contact address/telephone number on this manual before handing it to the customer.

# **MITSUBISHI ELECTRIC UK**

MITSUBISHI ELECTRIC UK, TRAVELLERS LANE, HATFIELD HERTFORDAHIRE, AL10 8XB